# Arduino IDE Install Guide

For Matrix Mini

# **Arduino IDE Installation**

## **Entering Arduino Website**

Searching for Arduino, and entering the website

Or click the link below.

https://www.arduino.cc/

## Software→Downloads

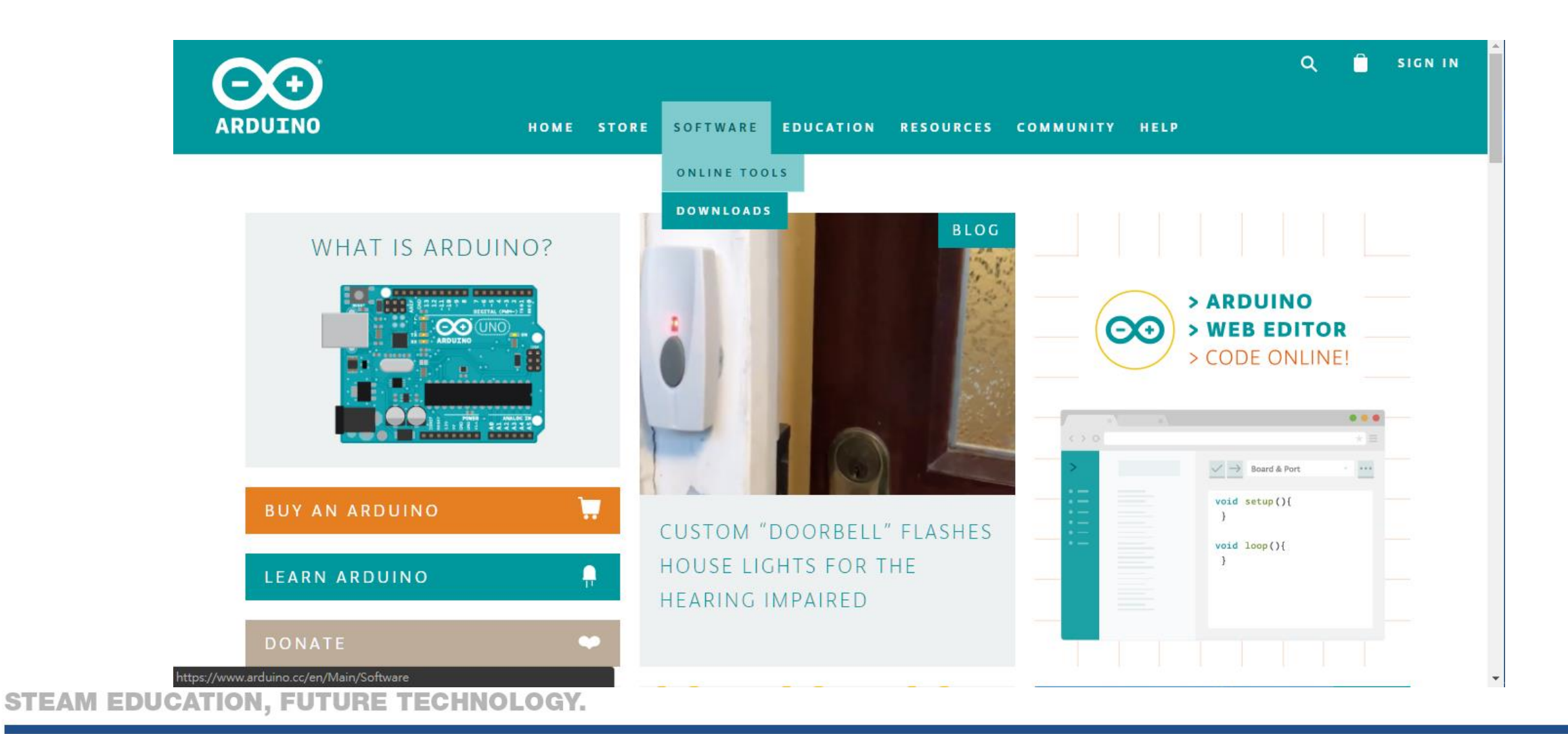

#### Select the Version for Your OS

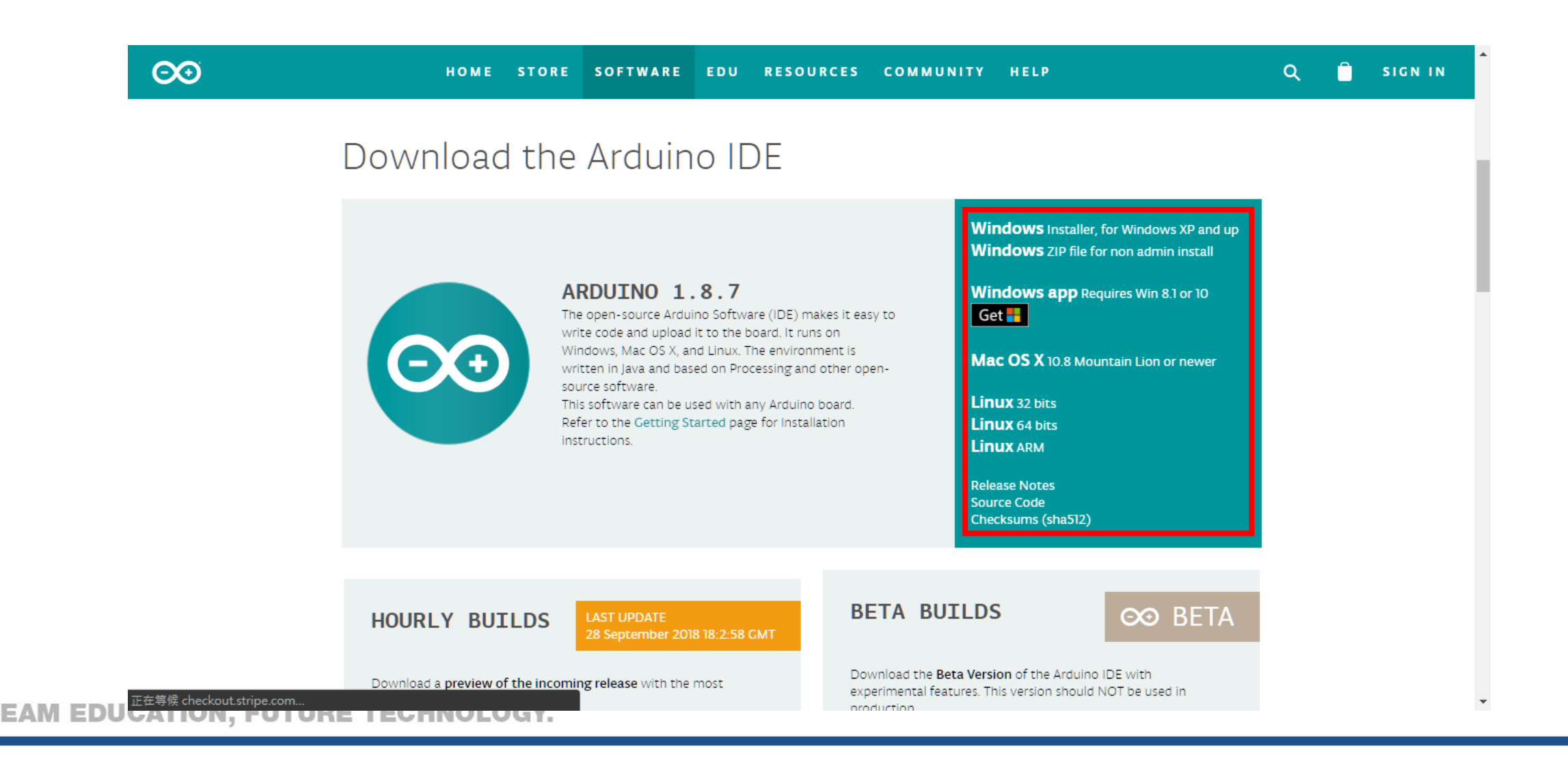

#### **Contribute or Just Download**

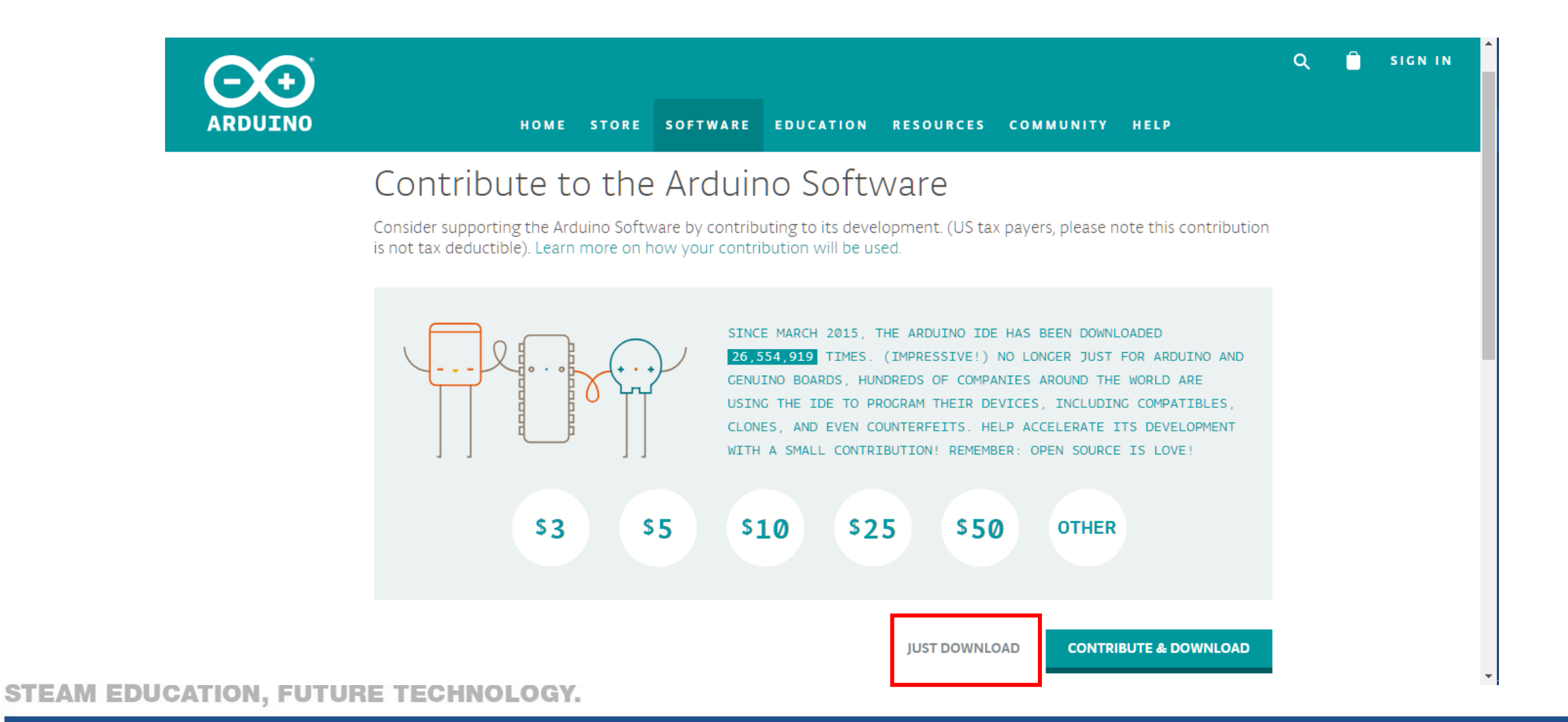

# License Agreement

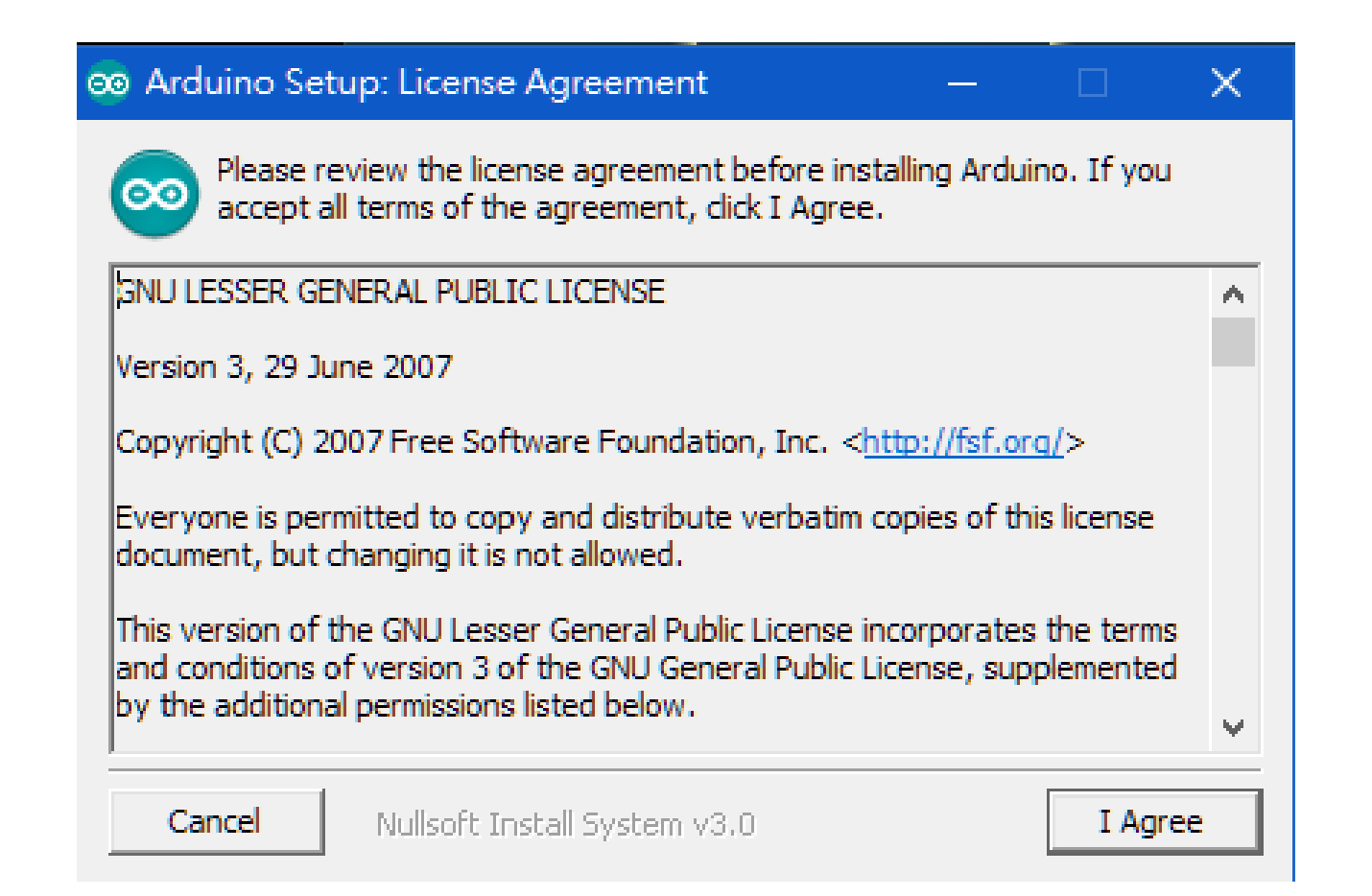

#### **Components to Install**

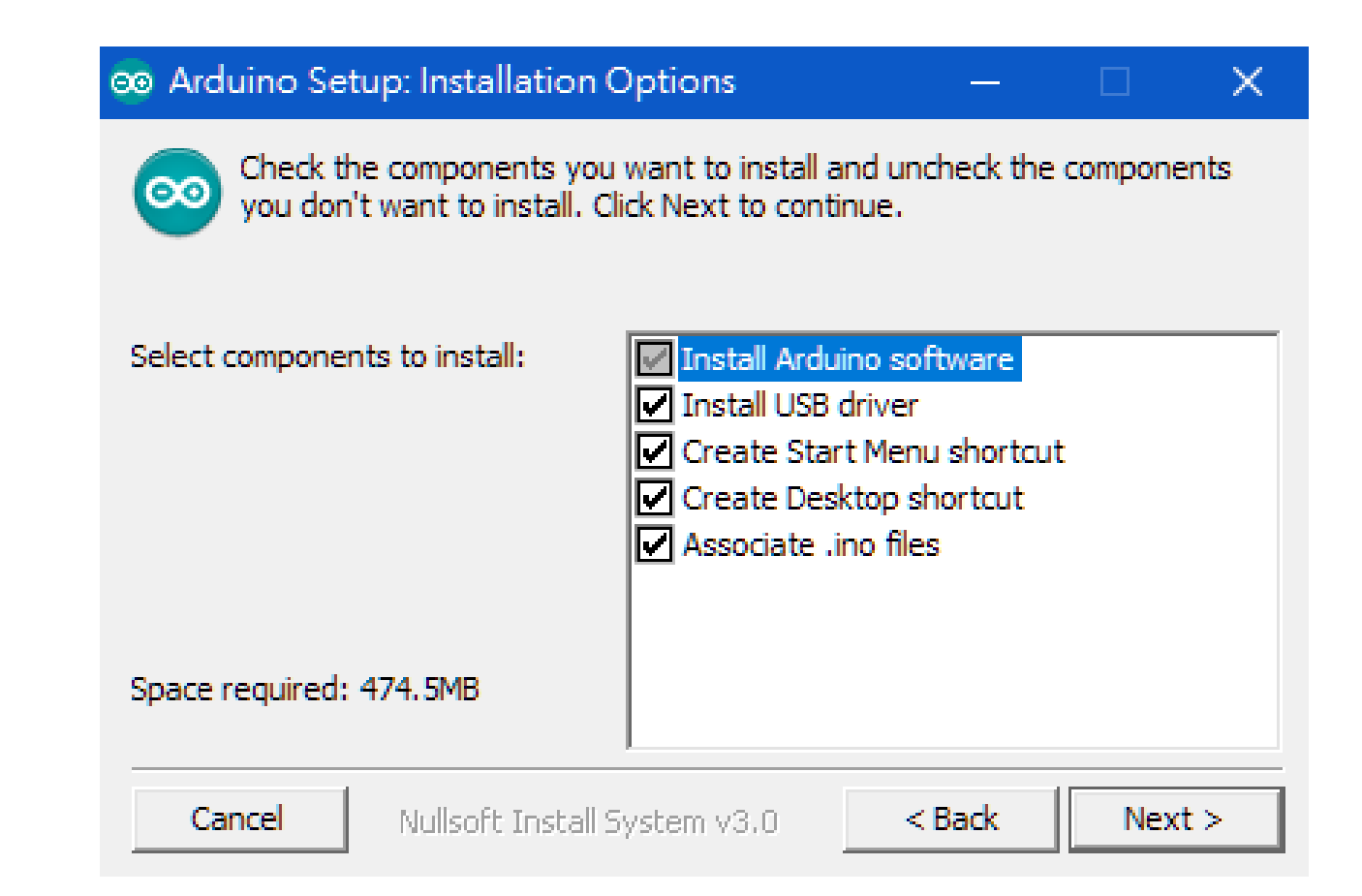

#### **Destination Folder**

| 🐵 Arduino Set                        | up: Installation Folder                                                                | —                                         |                             |
|--------------------------------------|----------------------------------------------------------------------------------------|-------------------------------------------|-----------------------------|
| Setup wi<br>folder, d<br>installatio | ll install Arduino in the following fold<br>ick Browse and select another folde<br>on. | ler. To install in<br>er. Click Install t | a different<br>to start the |
| Destination Fo                       | lder                                                                                   |                                           |                             |
| D:\Arduino\                          |                                                                                        |                                           | Browse                      |
| Space required:                      | 474.5MB                                                                                |                                           |                             |
| Space available:                     | 313.5GB                                                                                |                                           |                             |
| Cancel                               | Nullsoft Install System v3.0                                                           | < Back                                    | Install                     |

# Completed

| 👳 Arduino Se | tup: Completed               | -      |       | $\times$ |
|--------------|------------------------------|--------|-------|----------|
| Complet      | ed                           |        |       |          |
| Show details |                              |        |       |          |
|              |                              |        |       |          |
|              |                              |        |       |          |
|              |                              |        |       |          |
| Cancel       | Nullsoft Install System v3.0 | < Back | Close |          |

#### Start Arduino IDE

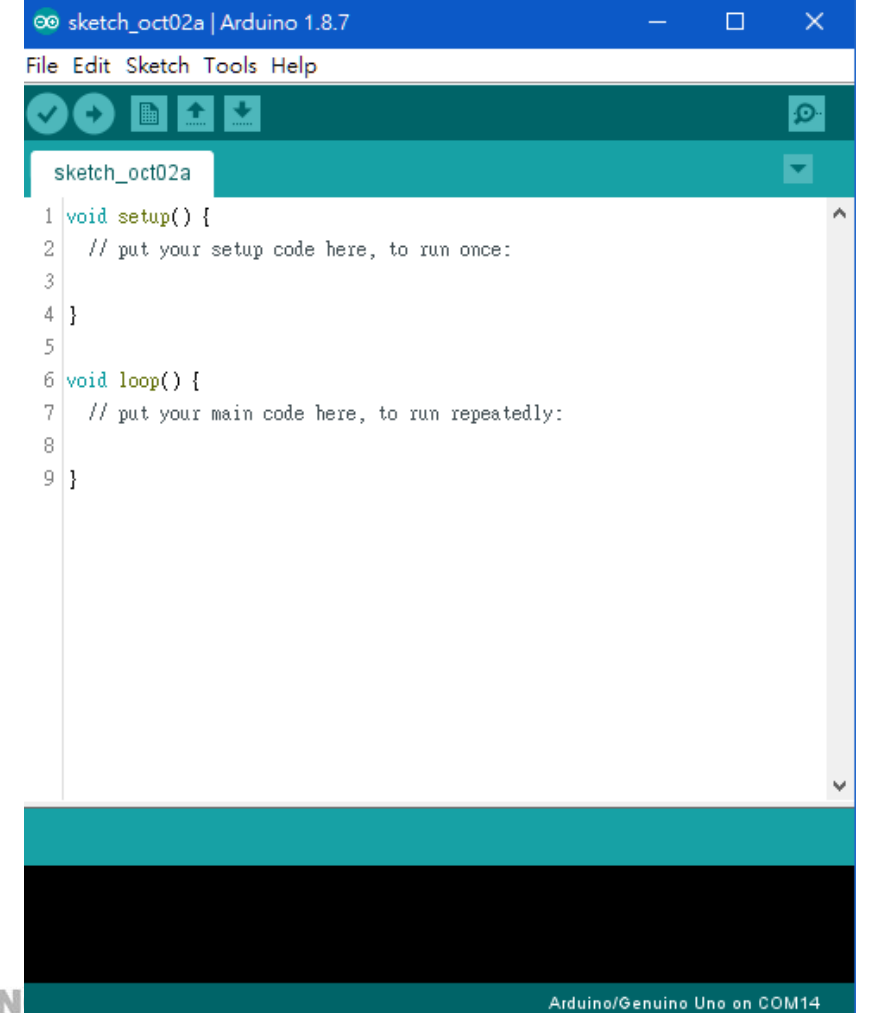

# Import Matrix Mini Library

#### Start Arduino IDE

🥺 sketch\_may26a | Arduino 1.8.8 File Edit Sketch Tools Help sketch\_may26a 1 void setup() { // put your setup code here, to run once: 2 3 4 1 5 6 void loop() { 7 // put your main code here, to run repeatedly: 8 9 }

#### Sketch→Include Library→Manage Libraries

💿 sketch\_may26a | Arduino 1.8.8

File Edit Sketch Tools Help

| 0      | 0      | Verify/Compile                    | Ctrl+R                 |                               |
|--------|--------|-----------------------------------|------------------------|-------------------------------|
| s      | ketch_ | Upload<br>Upload Using Programmer | Ctrl+U<br>Ctrl+Shift+U |                               |
| 1      | void   | Export compiled Binary            | Ctrl+Alt+S             |                               |
| 2      |        | Show Sketch Folder                | Ctrl+K                 |                               |
| 4      | }      | Include Library                   | 3                      | Manage Libraries Ctrl+Shift+I |
| 5<br>6 | void   | Add File                          |                        | Add .ZIP Library              |
| 7<br>8 | - //   | put your main code here, to run   | repeatedly:            | Arduino libraries<br>Bridge   |
| 9      | }      |                                   |                        | EEPROM                        |
|        |        |                                   |                        | Esplora                       |
|        |        |                                   |                        | Ethernet                      |
|        |        |                                   |                        | Firmata                       |
|        |        |                                   |                        | GSM                           |
|        |        |                                   |                        | 1115                          |

#### Search for Matrix Mini, Install the Latest Version

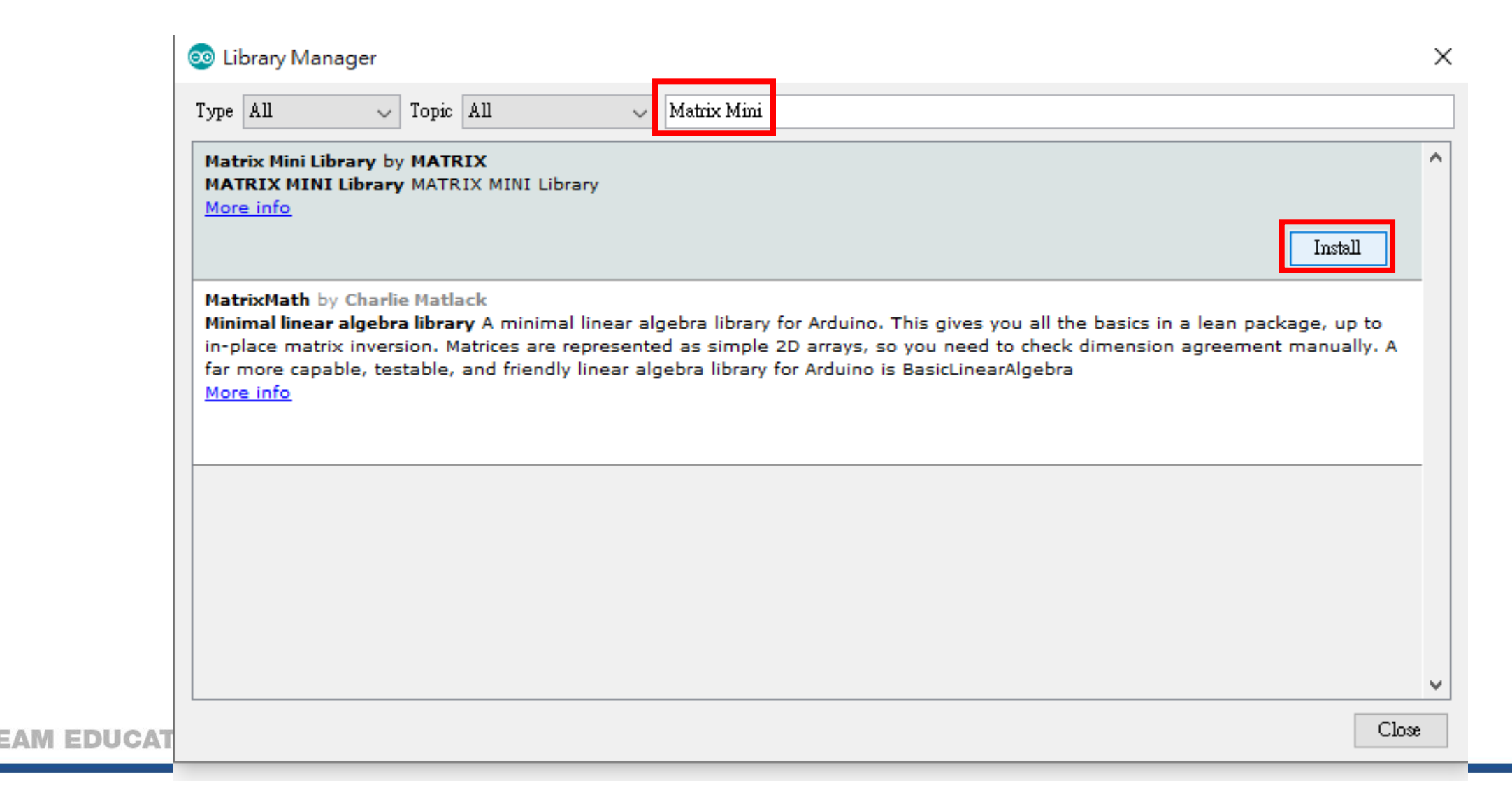

## Start Programming with Examples

| sketch_may14   | 4a   Arduino 1.8.9 |                                  |                                    |
|----------------|--------------------|----------------------------------|------------------------------------|
| le Edit Sketch | Tools Help         |                                  |                                    |
| New            | Ctrl+N             |                                  |                                    |
| Open           | Ctrl+O             |                                  |                                    |
| Open Recent    | t >                |                                  |                                    |
| Sketchbook     | >                  |                                  |                                    |
| Examples       | >                  | A<br>D6 Sensors                  | 2 mage 1                           |
| Close          | Ctrl+W             | 07 Display                       | > > >                              |
| Save           | Ctrl+S             | 08.Strings                       | >                                  |
| Save As        | Ctrl+Shift+S       | 09.USB                           | >                                  |
| Page Setup     | Ctrl+Shift+P       | 10.StarterKit BasicKit           | >                                  |
| Print          | Ctrl+P             | -<br>11.ArduinoISP               | >                                  |
| Preferences    | Ctrl+Comma         | Examples for any board           | peatedly:                          |
| 0.1            | 0.1.0              | Bridge                           | > > >                              |
| Quit           | Ctrl+Q             | Esplora                          | >                                  |
| 9}             |                    | Ethernet                         | >                                  |
|                |                    | Firmata                          | >                                  |
|                |                    | GSM                              | >                                  |
|                |                    | LiquidCrystal                    | >                                  |
|                |                    | Robot Control                    | >                                  |
|                |                    | Robot Motor                      | > Core >                           |
|                |                    | SD                               | > Hitechnic >                      |
|                |                    | Servo                            | > i2cScanner                       |
|                |                    | SpacebrewYun                     | > Matrixmini_scratchx_firmware_V12 |
|                |                    | Stepper                          | > MiniBTControl                    |
|                |                    | Temboo                           | > MiniButtons_Example              |
|                |                    | RETIRED                          | > MiniButtonsLED_Example           |
|                |                    | Examples for Arduino/Genuino Uno | MiniCoreSeeker_Example             |
|                |                    | EEPROM                           | > MiniHitechAccel_Example          |
|                |                    | SoftwareSerial                   | > MiniHitechColor_Example          |
|                |                    | SPI                              | > MiniHitechCtrl_Example           |
|                |                    | Wire                             | MiniLED_Example                    |
|                |                    | Examples from Custom Librarias   | MiniMotor_Example                  |
|                |                    | Adafruit Circuit Playaround      | MiniSerial Coro                    |
|                |                    | IRremote                         | MiniSena_Core                      |
|                |                    | Matrix Mini Library              | MiniUS Example                     |
|                |                    | ∇                                |                                    |

STEAM EDUC

### **Connect Matrix Mini Controller**

#### Tools→Board→Arduino Uno

| 00 :      | sketch_oct02a            | Arduino 1.8.7                          |                  |                                 | ٥    | × |
|-----------|--------------------------|----------------------------------------|------------------|---------------------------------|------|---|
| File      | Edit Sketch              | Tools Help                             |                  |                                 |      |   |
|           |                          | Auto Format                            | Ctrl+T           |                                 |      | Ø |
|           |                          | Archive Sketch                         |                  |                                 |      |   |
| s         | sketch_oct02a            | Fix Encoding & Reload                  |                  |                                 |      |   |
| 1         | <pre>void setup()</pre>  | Manage Libraries                       | Ctrl+Shift+I     |                                 |      | ^ |
| 2         | // put your              | Serial Monitor                         | Ctrl+Shift+M     |                                 |      |   |
| 3         | ι                        | Serial Plotter                         | Ctrl+Shift+L     |                                 |      |   |
| 5         | 1                        | WiFi101 Firmware Updater               |                  | Boards Manager                  |      |   |
| б         | <pre>void loop() {</pre> | Reads "Adduine (Convine Use"           |                  |                                 |      |   |
| 7         | // put your              | Board: Arduino/Genuino Uno             | ]                | Arduno AVR Boards               |      |   |
| 8         | ι                        | Cot Record Infe                        | 1                | Arduno Yún                      |      |   |
| 2         | 1                        | Get Board Into                         |                  | Arduno/Genuino Uno              |      |   |
|           |                          | Programmer: "Parallel Programmer       | " >              | Arduno Duemilanove or Diecimila |      |   |
|           |                          | Burn Bootloader                        |                  | Arduno Nano                     |      |   |
|           |                          |                                        |                  | Arduno/Genuno Mega or Mega 2560 |      |   |
|           |                          |                                        |                  | Arduino Mega ADK                |      |   |
|           |                          |                                        |                  | Arduino Leonardo                |      |   |
|           |                          |                                        |                  | Arduino Leonardo ETH            |      |   |
|           |                          |                                        |                  | Arduino/Genuino Micro           |      |   |
|           |                          |                                        |                  | Arduino Espiora                 |      |   |
|           |                          |                                        |                  | Arduino Mini                    |      |   |
|           |                          |                                        |                  | Arduino Etnemet                 |      |   |
|           |                          |                                        |                  | Arduino Pio                     |      |   |
|           |                          |                                        |                  | Lib.Bad Arduina LISP            |      |   |
|           |                          |                                        |                  | LilyPad Arduino                 |      |   |
|           |                          |                                        |                  | Arduino Pro or Bro Mini         |      |   |
|           |                          |                                        |                  | Arduino NG or older             |      |   |
|           |                          |                                        |                  | Arduino No or older             | <br> | ~ |
|           |                          |                                        |                  | Arduino Robot Control           |      |   |
| Reser     | or downloading           | http://arduing.esp8266.com/mailerra.ar | 2266com inder is | Arduino Gemma                   |      |   |
| EAM EDUCA | or admiroading           | neeppatkage_es;                        | becomernaex.j:   | Adafruit Circuit Playoround     |      |   |
|           |                          |                                        |                  | Arduino Vún Mini                |      |   |

¥

Arduino/Genuino Uno on COM14

#### Tools $\rightarrow$ Port $\rightarrow$ Select the Com Port

| 🥺 sketch_oct02a   A              | duino 1.8.7                          |                    |       | — | ٥ | × |
|----------------------------------|--------------------------------------|--------------------|-------|---|---|---|
| File Edit Sketch To              | ols Help                             |                    |       |   |   |   |
|                                  | Auto Format                          | Ctrl+T             |       |   |   | Ø |
|                                  | Archive Sketch                       |                    |       |   |   |   |
| sketch_oct02a                    | Fix Encoding & Reload                |                    |       |   |   |   |
| 1 void setup()                   | Manage Libraries                     | Ctrl+Shift+I       |       |   |   | ^ |
| 2 // put your                    | Serial Monitor                       | Ctrl+Shift+M       |       |   |   |   |
| 4 }                              | Serial Plotter                       | Ctrl+Shift+L       |       |   |   |   |
| 5                                | WiFi101 Firmware Updater             |                    |       |   |   |   |
| 6 void loop() {<br>7 // put youi | Board: "Arduino/Genuino Uno"         | >                  |       |   |   |   |
| 8                                | Port                                 | > Serial           | ports |   |   |   |
| 9 }                              | Get Board Info                       | COM                |       |   |   |   |
|                                  | Programmer: "Parallel Programmer"    | >                  |       |   |   |   |
|                                  | Burn Bootloader                      |                    |       |   |   |   |
|                                  |                                      |                    |       |   |   |   |
|                                  |                                      |                    |       |   |   |   |
|                                  |                                      |                    |       |   |   |   |
|                                  |                                      |                    |       |   |   |   |
|                                  |                                      |                    |       |   |   |   |
|                                  |                                      |                    |       |   |   |   |
|                                  |                                      |                    |       |   |   |   |
|                                  |                                      |                    |       |   |   |   |
|                                  |                                      |                    |       |   |   |   |
|                                  |                                      |                    |       |   |   |   |
|                                  |                                      |                    |       |   |   |   |
|                                  |                                      |                    |       |   |   |   |
|                                  |                                      |                    |       |   |   |   |
|                                  |                                      |                    |       |   |   | ~ |
|                                  |                                      |                    |       |   |   |   |
| Error downloading b              | tn://arduino_esn8266_com/nackage_esn | 8266com index ison |       |   |   |   |
|                                  |                                      | ozoocom_rnuex.json |       |   |   |   |

**STEAM EDUC** 

### Upload the Sketch

| ∞ MiniMotor_Example   Arduino 1.8.9                              | - 0 | × |
|------------------------------------------------------------------|-----|---|
| File Edit Sketch Tools Help                                      |     |   |
|                                                                  |     | 9 |
|                                                                  |     |   |
| 1 #include <matrixmini.h></matrixmini.h>                         |     |   |
| 2                                                                |     |   |
| 3 MatrixMini Mini;                                               |     |   |
| 4                                                                |     |   |
| 5                                                                |     |   |
| 6 void setup() {                                                 |     |   |
| 7 Mini.begin(); // create with the default frequency 1.6KHz      |     |   |
| 8 Serial.begin(9600); // set up Serial library at 9600 bps       |     |   |
| 9                                                                |     |   |
| 10                                                               |     |   |
| <pre>11 Serial.println("\n Matrix Mini DC Motor Test \n");</pre> |     |   |
| 12                                                               |     |   |
| 13 Mini.M1.set(0);                                               |     |   |
| 14 Mini.M2.set(0);                                               |     |   |
| 15 }                                                             |     |   |
| 16                                                               |     |   |
| 17                                                               |     |   |
| 18 void loop() {                                                 |     |   |
| 19 int i;                                                        |     |   |
|                                                                  |     |   |
| 21 Serial.println("One way");                                    |     |   |
| 22 Ior (1=-100; 1<100; 1++) {                                    |     |   |
| 23 MINI.MI.Set(1);                                               |     |   |
| 24 MINI.MZ.Set(1);                                               |     |   |
| 25 detay (15);                                                   |     |   |